# SYMANTEC CONFIGURATION GUIDE FOR WINDOWS

Once Symantec Endpoint Security is installed double click on the shield and Open Symantec Endpoint Protection. You will see the following STATUS screen where you will be able to see everything working normal.

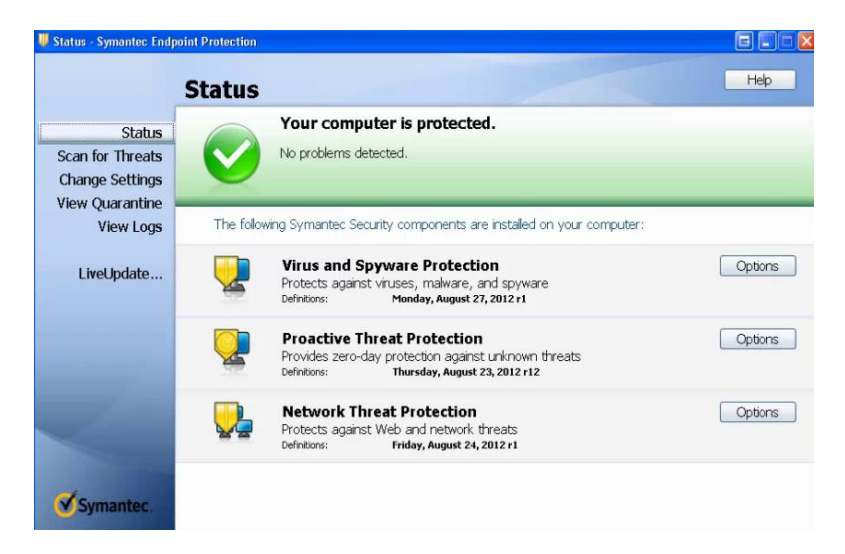

Under Virus and Spyware Protection, Proactive Threat Protection, and Network Threat Protection you will see the Definitions Date. If the definitions are older than 3 days, click LiveUpdate on the left side of the screen.

This will automatically update all of the definitions library for your Symantec Installation.

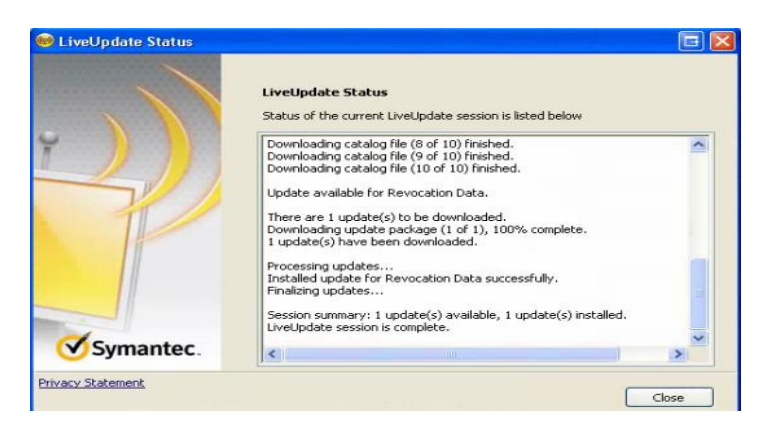

Computing and Communication Services | September 2012

# **CHANGE SETTINGS**

Under "Change Settings" you will see all of the options that are used to configure the Symantec client. You will have the option to configure each component individually, however most of these are set to their installation defaults.

| UChange Settings - Syme            | antec Endpoint Pro | lection                                                                                                    | 6 🗆 🗆 🛛            |
|------------------------------------|--------------------|----------------------------------------------------------------------------------------------------|--------------------|
|                                    | Change             | Settings                                                                                                    | Help               |
| Status<br>Scan for Threats         | You can change     | e the following settings:                                                                                       |                    |
| Change Settings<br>View Quarantine | <b>.</b>           | Virus and Spyware Protection<br>Protects against viruses, malware, and spyware                                  | Configure Settings |
| LiveUpdate                         | 2                  | Proactive Threat Protection<br>Provides zero-day protection against unknown threats                             | Configure Settings |
|                                    | <b>.</b>           | Network Threat Protection<br>Protects against Web and network threats                                           | Configure Settings |
|                                    |                    | Exceptions<br>Exceptions provide the capability to exclude files, folders, and<br>processes from being scanned. | Configure Settings |
| Symantec.                          | <b>Q</b>           | Client Management<br>Provides functionality to manage this client.                                              | Configure Settings |

- Virus and Spyware Protection Preset to default for security and detection of viruses.
- Proactive Threat Protection Application control and heuristic scanning feature that is enabled. It scans files and detects virus according to anomalies and signatures. These are set to their most efficient settings by default.
- Network Threat Protection These include Intrusion Prevention, Firewall Settings, Notifications and Logs. They have been set by default for maximum protection and no need to configure them. To disable firewall or intrusion features just "uncheck" the box.

| ewall   | Intrusion Prevention                            | Microsoft Windows Networking                                        | Notification   | Logs        |
|---------|-------------------------------------------------|---------------------------------------------------------------------|----------------|-------------|
|         | able Firewall                                   |                                                                     |                |             |
| 0.0.    | - Rules                                         |                                                                     |                |             |
| E Fr    | able Smart DHCP                                 | Enable Smart                                                        | DNS            |             |
| Er      | hable Smart WINS                                | Enable Stride                                                       | DINS           |             |
| Traffie | : Settings                                      |                                                                     |                |             |
| Er      | hable NetBIOS protecti                          | ion                                                                 |                |             |
|         | low token ring traffic                          |                                                                     |                |             |
| Er      | hable anti-MAC spoofin                          | 9                                                                   |                |             |
| Er      | hable network applicati                         | ion monitoring                                                      |                |             |
| BI      | ock all traffic until the fi                    | irewall starts and after the firewall s                             | tops           |             |
|         | Allow initial DHCP ar                           | nd NetBIOS traffic                                                  |                |             |
| Er      | hable denial of service                         | detection                                                           |                |             |
| Er      | nable port scan detecti                         | on                                                                  |                |             |
| Unma    | tched IP Traffic Settin                         | gs                                                                  |                |             |
| OAI     | low IP traffic                                  |                                                                     |                |             |
| () AI   | low only application tra                        | ffic                                                                |                |             |
| E       | Prompt before allowi                            | ng application traffic                                              |                |             |
| Active  | e Response Settings                             |                                                                     |                |             |
| ₩ Ni    | umber of seconds to a                           | utomatically block an attacker's IP                                 | address:       | 900         |
| Stealt  | h Settings                                      |                                                                     |                |             |
| Cautio  | on: There can be comp<br>features after you hav | patibility issues when using these st<br>e confirmed compatibility. | tealth setting | s. Only use |
| Er      | hable TCP resequencin                           | ng 📃 Enable stealti                                                 | h mode Web     | browsing    |
| Er      | hable OS fingerprint ma                         | isquerading                                                         |                |             |

Computing and Communication Services | September 2012

 Exceptions – These are exceptions from files and folders and processes that are excluded from being scanned. You have different options to exclude. Security Risk Exception relates to Files, Folders, Extensions, and Specific Web Domain URL's. Sonar Exclusion is a specific exclusion that will not be touched. DNS or Host File Change is specifically related to Applications.

Please See:

http://www.symantec.com/business/support/index?page=content&id=HOWT055204

|                         | Exceptions                                                                                       |                     | E         |
|-------------------------|--------------------------------------------------------------------------------------------------|---------------------|-----------|
| Chathan                 | User-defined Exceptions                                                                          |                     |           |
| Status                  | Exception Item                                                                                   | Exception Type      | Action    |
| can for Threats         | C:\Program Files\LogMeIn\x86\LMIGuardianSvc.exe                                                  | All Scans           | Ignore    |
| hange Settings          | C:\Program Files\LogMeIn\x86\LogMeIn.exe<br>C:\Documents and Sattings\laconsty.ba\My Documents\D | All Scans           | Ignore    |
| iow Quarantino          | C:\Documents and Settings\jasonstrube\My Documents\D                                             | SONAR               | Ignore    |
| ew Quarantine           | C:\Program Files\LogMeIn\*                                                                       | SONAR               | Ignore    |
| View Logs               | C:(Program Files)(maiwarebytes Anto-maiware)(*<br>C:(Program Files)(uTorrept)*                   | SONAR               | Ignore    |
|                         | www.isohunt.com                                                                                  | Security Risk Scans | Ignore    |
| LiveUpdate              |                                                                                                  |                     |           |
| Securi<br>SONA<br>DNS o | vy Risk Exception + Delete + Exception + Host File Change Exception +                            |                     | lose Help |

• Client Management – These are the options for Management of the Symantec installation related to Tamper Protection and LiveUpdate.

## **VIEW QUARANTINE**

View Quarantine displays any virus infections that Symantec detected and quarantined. If there is a file in Quarantine, it is locked and is safe from harming your computer. You must run another FULL SCAN to make sure the computer is clean and eliminate any other risks that may not have been detected. It is also safe to delete the files from quarantine.

|                                               | View Quar                                 | antine                                                                                                    |                                   |                                             | Help   |
|-----------------------------------------------|-------------------------------------------|----------------------------------------------------------------------------------------------------|-----------------------------------|---------------------------------------------|--------|
| Status<br>Scan for Threats<br>Change Settings | Files and registry entr                   | ies that are quarantined                                                                                            | l, backed up, or r<br><b>Type</b> | epaired are listed below. Original Location | Status |
| View Quarantine                               | Purge Opti                                | ions                                                                                                    |                                   |                                             |        |
| LiveUpdate                                    | Quarantine<br>Qua<br>Length I<br>Total fo | Trans Leaoup Items   Repair ;<br>rantined items will be deleted pe<br>of time stored exceeds:<br>Ider size exceeds: | riodically according to th        | hese options.                               |        |
|                                               | K 11<br>Restore D                         | elete Rescan All                                                                                                    | Cancel                            | Add Submit                                  | :      |
| Symantec.                                     |                                           |                                                                                                    |                                   |                                             |        |

## **VIEW LOGS**

Under "View Logs" you will have several options to view for actions that Symantec took in order to protect your computer from being infected. If you are unsure of something that was detected and actioned you will have the option of reviewing it here:

- Virus & Spyware Protection Scan Log/Risk Log/System Log
- Proactive Threat Protection Threat Log/System Log
- Network Threat Protection Traffic Log/Packet Log
- Client Management Control Log/Security Log/System Log/Tamper Protection Log

# LIVE-UPDATE

Under "Live Update" is where you will update your Symantec Endpoint Protection. When you click on LiveUpdate another window will open up to automatically and start to download and install the most up to date definitions available for your computer to be protected. By default these options are set to download every 4 -8hrs. If new definitions are available they will be automatically updated.

You can setup LiveUpdate Schedule under "Change Settings, "Client Management" and LiveUpdate Tab.

| Change Settings - Syma       | ntec Endpoint Protection                                                                                                    |                         |
|------------------------------|----------------------------------------------------------------------------------------------------|-------------------------|
|                              | Client Management Settings<br>General Tamper Protection LiveUpdate Submissions                                                                                       | Help                    |
| Status<br>Scan for Threats   | Set the schedule for automatic updates via LiveUpdate.                                                                                                    |                         |
| View Quarantine<br>View Logs | Every 4 the hours Retry Window Vikeen trying for (in hours):                                                                                                    | Configure Settings      |
| LiveUpdate                   | Randomizet the start time for daily or weekly updates only.                                                                                                    | Configure Settings      |
|                              | Idle Detection           Idle Detection           Image: Delay scheduled LiveUpdates until the system is idle. Overdue sessions will eventually run unconditionally. | Configure Settings      |
|                              | Proxy Options Configure Proxy Options                                                                                                    | Configure Settings      |
| Symantec                     | OK Cancel                                                                                                    | Help Configure Settings |